# **Product description**

**Proposal Builder for Creatio** is a tool that helps to create deals\contracts\proposals with the loyalty programs having suitable conditions for a particular customer. You can set the programs with their conditions in Creatio and add them to your contracts with the help of a business process.

Key features:

-Custom sections, lookups, system settings and scripts that enable the users to configure programs, their parameters, discounts, approvers and allow system administrators to manage non-structural changes with no-code tools

-Business process program selection page

-Business process user task that maps the program conditions into your contract page

# Setup guide

- Set the rebates proposal sections with settings visible for your user role.
   Go to Workplace setup -> Rebates -> User groups -> add the role -> re-login to the system
- 2. Go to Rebate parameters section and create your program parameters.

# E.g.

| Rebate parameters         |                 |              |             | What c                      |
|---------------------------|-----------------|--------------|-------------|-----------------------------|
| NEW ACTIONS -             |                 |              |             |                             |
| 🖓 Filters/folders 🔻 🧷 Tag |                 |              |             |                             |
| Name 🔨                    | Code            | Туре         | Symbol      | Do not show parameter value |
| Discount 1                | GlbDiscount1    | IntegerValue | Percent     | No                          |
| Discount 2                | GlbDiscount2    | IntegerValue | Percent     | No                          |
| Discount 3                | GlbDiscount3    | IntegerValue | Percent     | No                          |
| Incentive 1               | GlbIncentive1   | FloatValue   | Dollar sign | No                          |
| Incentive 2               | GlbIncentive2   | FloatValue   | Dollar sign | No                          |
| Incentive 3               | GlbIncentive3   | FloatValue   | Dollar sign | No                          |
| Signing bonus             | GlbSigningBonus | IntegerValue | Dollar sign | No                          |

#### Fields description:

| New r      | ecord         |                     |   |
|------------|---------------|---------------------|---|
| SAVE       | CANCEL        | ACTIONS -           | ø |
|            |               |                     |   |
| Name*      |               |                     |   |
|            |               |                     |   |
| Code       |               |                     |   |
|            |               |                     |   |
| Type       |               |                     |   |
| Do not sho | w parameter v | alue on select page |   |
|            |               |                     |   |
|            |               |                     |   |

Name – name of the parameter that will be visible on the process page Code – code of the parameter. It will be used in the next settings later in this setup Type – field type (integer, decimal, text, etc.)

Program 1 Program 2 Program 3 Product launch Product launch Product launch \$1000 Signing bonus \$2500 Signing bonus \$5000 Signing bonus Growth incentives Growth incentives Growth incentives \$2000 Incentive 1 \$2000 Incentive 1 \$2000 Incentive 1 Incentive 2 \$3000 Incentive 3 \$3000 Conditional discounts Incentive 2 \$5000 Conditional discounts Discount 2 396 Discount 1 Discount 2 Conditional discounts 596 Discount 1 Discount 2 596 796 Discount 3

3. Go to Rebate parameter groups section and create the groups for your parameters. The groups hold particular set of parameters described above.

Fields description:

Name – group name

Do not show parameter values on select page – if true, values of the entire set of parameters will not be visible. E.g.:

| Program 1             |        | Program 2                          |     | Program 3             |        |
|-----------------------|--------|------------------------------------|-----|-----------------------|--------|
| Product launch        |        | Product launch                     |     | Product launch        |        |
| Signing bonus         | \$1000 | Signing bonus \$2500 Signing bonus |     |                       | \$5000 |
| Growth incentives     |        | Growth incentives                  |     | Growth incentives     |        |
| ncentive 1            |        | Incentive 1                        |     | Incentive 1           |        |
|                       |        | Incentive 2                        |     | Incentive 3           |        |
| Conditional discounts |        |                                    |     | Incentive 2           |        |
| Discount 1            | 2%     | Conditional discounts              |     |                       |        |
| Discount 2            | 3%     | Discount 1                         | 396 | Conditional discounts |        |
|                       |        | Discount 2                         | 5%  | Discount 1            | 39     |
|                       |        |                                    |     | Discount 2            | 59     |
|                       |        |                                    |     | Discount 3            | 79     |

Show message instead of group parameters – if true – you can choose some specific text instead of parameter values visible for the users. E.g.:

| Program 1                | Program 1 |                          | Program 2 |                          | Program 3 |  |  |
|--------------------------|-----------|--------------------------|-----------|--------------------------|-----------|--|--|
| Product launch           |           | Product launch           |           | Product launch           |           |  |  |
| Signing bonus            | \$1000    | Signing bonus            | \$2500    | Signing bonus            | \$5000    |  |  |
| Growth incentives        |           | Growth incentives        |           | Growth incentives        |           |  |  |
| Some text instead of the |           | Some text instead of the |           | Some text instead of the |           |  |  |
| parameters values        |           | parameters values        |           | parameters values        |           |  |  |
| Conditional discounts    |           | Conditional discounts    |           | Conditional discounts    |           |  |  |
| Discoupt 1               | 2%        | Discount 1               | 3%        | Discount 1               | 3%        |  |  |
| DISCOUTET                |           |                          |           |                          | 500       |  |  |
| Discount 2               | 3%        | Discount 2               | 5%        | Discount 2               | 59        |  |  |

- 4. Go to Rebate programs section and create all your programs
- 5. Add the groups created above in the Parameter group in program detail

| Dec even 2      |                                    | Program 3       |                                      |  |  |
|-----------------|------------------------------------|-----------------|--------------------------------------|--|--|
| Program 3       |                                    | CLOSE ACTIONS - |                                      |  |  |
| CLOSE ACTIONS - |                                    | >               |                                      |  |  |
|                 |                                    | Name*           | C GENERAL ATTACHMENTS AND NOTES FEED |  |  |
| Name*           | GENERAL ATTACHMENTS AND NOTES FEED | Program 3       |                                      |  |  |
| Program 3       |                                    | Start date      | Parameter group in program + :       |  |  |
| Start date      | Parameter group in program + :     | 9/12/2023       | Group                                |  |  |
| 9/12/2023       | Group                              | End date        | Product launch                       |  |  |
| End date        | Growth incentives                  | 9/30/2023       | Growth incentives                    |  |  |
| 9/30/2023       | Product launch                     |                 | Conditional discounts                |  |  |
|                 | <ul> <li>▲</li> </ul>              |                 |                                      |  |  |
|                 | Conditional discounts              |                 |                                      |  |  |

Do not show the parameter – if true, a particular parameter value will not be visible on the process page. E.g.:

6. Single click on the added group. You can move the group up and down to choose its order on the process page:

7. Double click on the program group to get into the parameters values settings. Here you can select the required group parameters and define their values as well as the order on the page.

| Program 1             |        | Program 2            |        | Program 3             |        |
|-----------------------|--------|----------------------|--------|-----------------------|--------|
| Product launch        |        | Product launch       |        | Growth incentives     |        |
| Signing bonus         | \$1000 | Signing bonus        | \$2500 | Incentive 1           | \$2000 |
|                       |        |                      |        | Incentive 3           | \$3000 |
| Growth incentives     |        | Growth incentives    |        | Incentive 2           | \$5000 |
| Incentive 1           | \$2000 | Incentive 1          | \$2000 |                       |        |
|                       |        | Incentive 2          | \$3000 | Product launch        |        |
| Conditional discounts |        |                      |        | Signing bonus         | \$5000 |
| Discount 1            | 296    | Conditional discount | ts     |                       |        |
| Discount 2            | 3%     | Discount 1           | 3%     | Conditional discounts |        |
|                       |        | Discount 2           | 5%     | Discount 1            | 3%     |
|                       |        |                      |        | Discount 2            | 5%     |
|                       |        |                      |        | Discount 3            | 7%     |
| SELECT                |        | SELEC                | л      | SELECT                |        |

| Program 3 / Parameter group in program |          |                          |        | What can I do for you? |
|----------------------------------------|----------|--------------------------|--------|------------------------|
| Program* Program 3                     |          | Group* Growth incentives |        |                        |
| < PARAMETER IN GROUP                   |          |                          |        |                        |
| Parameters +                           |          |                          |        |                        |
| Incentive 1                            | 2,000.00 |                          | DELETE | <b>~</b>               |
| Incentive 3                            | 3,000.00 |                          | DELETE | <b>^</b>               |
| Incentive 2                            | 5,000.00 |                          | DELETE | · · · ·                |
|                                        |          |                          |        |                        |

## The programs settings are finished.

Final step – set the process user task mapping to migrate the parameter values from programs to contract.

8. Go to Lookups -> Program to entity mapping and create the new mapping. -Give it any relevant name.

-Choose Contract object in the Schema.

9. Add mappings in *Program to entity mapping items* detail.

- Select fields from the contract page which you want to populate from program.

- Program parameter code – the code of created parameter in step 2 above.

| Rebate parameters         |                 |  |
|---------------------------|-----------------|--|
| NEW ACTIONS -             |                 |  |
| 🖓 Filters/folders 👻 🧷 Tag |                 |  |
| Name 🔺                    | Code            |  |
| Discount 1                | GlbDiscount1    |  |
| Discount 2                | GlbDiscount2    |  |
| Discount 3                | GlbDiscount3    |  |
| Incentive 1               | GlbIncentive1   |  |
| Incentive 2               | GlbIncentive2   |  |
| Incentive 3               | GlbIncentive3   |  |
| Signing bonus             | GlbSigningBonus |  |

# Result

Program to contract mapping

| C | LOSE                                                    |                       |
|---|---------------------------------------------------------|-----------------------|
|   | Name* Program to contract mapping                       | Schema* Contract      |
| ^ | Program to entity mapping items + :<br>Parameters codes | Contract page columns |
|   | Program parameter code                                  | Schema column name    |
|   | GlbDiscount3                                            | UsrDiscount3          |
|   | GlbIncentive2                                           | Usrincentive2         |
|   | GlbSigningBonus                                         | UsrSigningBonus       |
|   | GlbDiscount1                                            | UsrDiscount1          |
|   | GlbIncentive3                                           | Usrincentive3         |
|   | GlbDiscount2                                            | UsrDiscount2          |
|   | Gibincentive1                                           | UsrIncentive1         |

# Business process example

The sample process creates the new contract. After creation, a user gets the program selection page. Once selected, the user task will map all program data into the correspondent fields on the contract.

|                                                                                                    | Get created contract<br>data                                                                                                    | Choose the program Program to entity mapper (user task)                                                                                                    |
|----------------------------------------------------------------------------------------------------|----------------------------------------------------------------------------------------------------|----------------------------------------------------------------------------------------------------|
| Add data : () ×                                                                                                    | Read data : (i) ×                                                                                                    | Read data : 🛈 🗙                                                                                                    |
| Which object to add data to?<br>Contract<br>What is the data adding mode?<br>Add one record<br>Which column values to set?<br>Our company<br>[#Lookup Account.Our company e308b781-3c5b-4ecb-89ef-5<br>Account<br>[#Lookup Account Accom (sample) 405947d0-2ffb-4ded-867:<br>- Add field | Which data read mode to use?   Read the first record in the selection   Which object to read data from?   Contract   How to filter records?   Autons *   * Add condition   How to sort records?   Number   Add condition   Mat record data should the process read?   Read data from selected columns only   Account   Id   Account   Id   Add column | Which data read mode to use?         Read the first record in the selection         Which object to read data from?         Program to entity mapping         How to filter records?         Actions =         Image: Contract mapping         Image: Contract mapping |

| Pre-configured page                                                                                                    | e<br>e program                                                                                                    | : ()                           | Vuser task                                                                                                    | n to entity map                                                                           | : 🛈                                                                                                    | ×                                    |                 |
|----------------------------------------------------------------------------------------------------|----------------------------------------------------------------------------------------------------|--------------------------------|----------------------------------------------------------------------------------------------------|-------------------------------------------------------------------------------------------|----------------------------------------------------------------------------------------------------|--------------------------------------|-----------------|
| Which page to ope<br>Create your propos<br>Who performs the<br>User<br>Contact<br>[#System variable.0]<br>Show page aut<br>Recommendations for<br>User hints<br>Which record to co<br>Connected object<br>Record of connected<br>Page parameters<br>Q. Account<br>\$ [#Get created co<br>0.5 Estimated spend<br>\$ Select value<br>Q. Program<br>\$ Select value<br>Q. Rogram<br>\$ Select value<br>1. A | an? al - Step 2   GlbClientUnit_ff902 task? Current user contact#] omatically ir filling out the page onnect the page to? object ontract data.First item of result elements in the background user selects pr Create your prop NEXT BACK Account Acco Program Prog | ng colle<br>Ogram<br>DOSal - S | Which user task Program to entity Process element Id Entity record II Mapping* Fig: [#Create conf Program* Fig: [#S.Program* Fig: [#S.Prog | to perform?<br>mapper (user<br>parameters<br>)*<br>am to entity m<br>i]<br>and the follow | task) ccord Id#] apping lookup.First item of ng elements in the backgroun                                                  | Estimated sp                         | Wh:<br>end 0.00 |
|                                                                                                    |                                                                                                    |                                |                                                                                                    |                                                                                           |                                                                                                    |                                      |                 |
|                                                                                                    | Program 1                                                                                                    |                                | Program 2                                                                                                    |                                                                                           | Program 3                                                                                                    |                                      |                 |
|                                                                                                    | Product launch<br>Signing bonus<br>Growth incentives<br>Incentive 1<br>Conditional discounts<br>Discount 1<br>Discount 2                                                                                                    | \$1000<br>\$2000<br>2%<br>3%   | Product launch<br>Signing bonus<br>Growth incentives<br>Incentive 1<br>Incentive 2<br>Conditional discounts<br>Discount 1                                                                                                    | \$2500<br>\$2000<br>\$3000<br>3%                                                          | Product launch<br>Signing bonus<br>Growth Incentives<br>Incentive 1<br>Incentive 3<br>Incentive 2<br>Conditional discounts | \$5000<br>\$2000<br>\$3000<br>\$5000 |                 |
|                                                                                                    | SELECT                                                                                                    |                                | Discount 2                                                                                                    | 5%                                                                                        | Discount 1<br>Discount 2<br>Discount 3<br>SELECT                                                                           | 3%<br>5%<br>7%                       |                 |

2. The program data is moved to the created contract

| 4                                                |                                                    |  |  |  |  |  |
|--------------------------------------------------|----------------------------------------------------|--|--|--|--|--|
| CLOSE ACTIONS                                    | - Ø                                                |  |  |  |  |  |
| >                                                |                                                    |  |  |  |  |  |
| Number                                           | 4                                                  |  |  |  |  |  |
| Type*                                            | Contract                                           |  |  |  |  |  |
| Start date*                                      | 9/12/2023                                          |  |  |  |  |  |
| < GENERAL INFORMAT                               | TION CONTRACT DETAILS LOYALTY PROGRAM HISTORY APPR |  |  |  |  |  |
| Product launch                                   |                                                    |  |  |  |  |  |
| Signing bonus                                    | 5,000                                              |  |  |  |  |  |
| Growth incentives                                |                                                    |  |  |  |  |  |
| Incentive 1                                      | 2,000.00                                           |  |  |  |  |  |
| Incentive 2                                      | 5,000.00                                           |  |  |  |  |  |
| Incentive 3                                      | 3,000.00                                           |  |  |  |  |  |
| Conditional discoutional discoutional discoution | unts                                               |  |  |  |  |  |
| Discount 1                                       | 3                                                  |  |  |  |  |  |
| Discount 2                                       | 5                                                  |  |  |  |  |  |
| Discount 3                                       | 7                                                  |  |  |  |  |  |
|                                                  |                                                    |  |  |  |  |  |